# NH3 Observations with the GBT K-Band Focal Array (KFPA) Mapping Observations

*More detailed information can be found in the GBT Observer's Guide:* http://www.gb.nrao.edu/scienceDocs/GBTog.pdf

```
# Observing script for spectral line observations of NH3 using KFPA mapping
and position switching.
# Reset configuration from prior observation.
ResetConfig()
# Import catalog of flux calibrators and user defined sources.
Catalog(fluxcal)
Catalog('/home/astro-util/projects/quick guide/catalogs/KFPA catalog.cat')
# Define configuration parameters
nh3 config='''
receiver = 'RcvrArray18_26'
beam = '1,2,3,4,5,6,7'
obstype = 'Spectroscopy'
backend = 'VEGAS'
                  = 4
nwin
                = 23694.4955, 23722.6336, 23870.1292, 23963.9010, 23687.8974
= 23.44
restfreq
bandwidth
nchan
                  = 4096
                  = 'tp'
swmode
swtype
swper
                 = 'none'
= 2.0
                  = 4.0
tint
vlow
                   = 0
              = 0
= `lsrk'
= `Radio'
vhigh
vhigh
vframe
vdef
noisecal
# Configure telescope.
Configure(nh3 config)
# Slew to your source or calibrator.
Slew('NGC1333')
# Perform position and focus correction on nearby calibrator.
# Leaving the `()' blank will have the system choose your calibrator for you.
AutoPeakFocus()
# Slew to your source.
Slew(`NGC1333')
# Reconfigure after calibrator corrections.
Configure (nh3 config)
# Balance the IF system & Backend
Balance()
# RA Long map with reference consisting of 28 rows with a row of separation
of 13.371 arcsec
# For a map size of 7.8x7.8 arcmin<sup>2</sup>
# Mapping commands are generated via the mapping calculator
RALongMapWithReference('NGC1333'),
      Offset('J2000', 7.8/60., 0.0, cosv=True),
Offset('J2000', 0.0, 7.8/60., cosv=True),
Offset('J2000', 0.0, 13.371/3600., cosv=True),
       referenceOffset=Offset("J2000", 1.0, 0.0, cosv=True),
      referenceInterval=3,
       scanDuration=274.7185, start=1, stop=28)
```

### **Catalogs** To find out more about catalogs: <u>GBT Observer's Guide: Section 6.3</u>

Here is an example of a RA/Dec coordinate system catalog:

```
# Source List for NH3 observing with Equatorial coordinates.
format=spherical
HEAD = NAME COORDMODE RA DEC
NGC1333 J2000 03:29:08.8 +31:15:07
NGC1333_OFF J2000 03:30:00.0 +31:15:07
```

*Note: You can include any number of user defined keywords including velocity. See Observer's guide for more information.* 

Note: These should be saved as a '.cat' file, in a known location, to be called later.

## **Configurations** To find out more about configurations: <u>GBT Observer's Guide: Section 6.2</u>

| <pre># Configuration</pre> | parameters for spectral | 1  | ine observations of NH3 using position switching.  |
|----------------------------|-------------------------|----|----------------------------------------------------|
| nh3 config='''             |                         |    |                                                    |
| receiver                   | = 'RcvrArray18 26'      | #  | Selects K-band receiver                            |
| beam                       | = `1,2,3,4,5,6,7'       | #  | number of beams                                    |
| obstype                    | = 'Spectroscopy'        | #  | spectral line mode                                 |
| backend                    | = 'VEGAS'               | #  | VEGAS as the back-end                              |
| restfreq                   | = 23694.4955, 23722.633 | б, | 23870.1292, 23963.9010 23687.8974                  |
|                            |                         | #  | Specifies frequency of lines NH3(1,1),             |
|                            |                         |    | NH3(2,2),NH3(3,3), HC5N, HC7N                      |
| bandwidth                  | = 23.44                 | #  | Bandwidth per frequency window                     |
| nchan                      | = 4096                  | #  | Number of channels per spectral window             |
| deltafreq                  | = 0                     | #  | Offsets in MHz for each spectral window            |
| swmode                     | = 'tp'                  | #  | Specifies switching mode, total power              |
| swtype                     | = 'none'                | #  | Specifies position switching, here set as none     |
| swper                      | = 2.0                   | #  | Specifies length of full switching cycle (seconds) |
| tint                       | = 4.0                   | #  | Integration time, integer multiple of swper        |
| vlow                       | = 0                     | #  | minimum velocity to be observed - default is 0     |
| vhigh                      | = 0                     | #  | maximum velocity to be observed - default is 0     |
| vframe                     | = 'lsrk'                | #  | specifies velocity reference frame                 |
| vdef                       | = 'Radio'               | #  | specifies Doppler-shifted velocity frame           |
| noisecal                   | = 'lo'                  | #  | level of the noise diode, 'lo' for 'fsw'           |
| 111                        |                         |    |                                                    |
|                            |                         |    |                                                    |

NOTE: Your parameters may differ based on your specific science goals.

# **Scripts (Scheduling Blocks)**

To find out more about scripts: <u>GBT Observer's Guide: Section 6.1</u>

Astrid is used to submit scripts, or Scheduling Blocks, for GBT observations. Astrid is Python based and can incorporate custom user scripts. Here is an example of a basic position switched, KFPA mapping observation of Ammonia.

```
Observing script for spectral line observations of NH3 using KFPA mapping.
# Reset configuration from prior observation.
ResetConfig()
# Import catalog of flux calibrators and user defined sources.
Catalog(fluxcal)
Catalog('/home/astro-util/projects/quick guide/catalogs/KFPA catalog.cat')
# Define configuration parameters
nh3 config='''
receiver
                   = 'RcvrArray18 26'
                  = 1,2,3,4,5,6,7'
beam
                  = 'Spectroscopy'
obstype
backend
                  = 'VEGAS'
nwin
                  = 4
restfreq
                 = 23694.4955, 23722.6336, 23870.1292, 23963.9010, 23687.8974
bandwidth
                 = 23.44
nchan
                  = 4096
swmode
                 = 'tp'
                 = 'none'
swtype
                  = 2.0
swper
tint
                  = 4.0
                  = 0
vlow
vhigh
                  = 0
vframe
                = `lsrk'
                 = 'Radio'
vdef
               = `lo'
noisecal
111
# Configure telescope.
Configure(nh3 config)
# Slew to your source or calibrator.
Slew('NGC1333')
# Perform position and focus correction on nearby calibrator.
# Leaving the `()' blank will have the system choose your calibrator for you.
AutoPeakFocus()
# Slew to your source.
Slew('NGC1333')
# Reconfigure after calibrator corrections.
Configure(nh3 config)
# Balance the IF system & Backend
Balance()
#RALongMap of the source with reference scans taken every 3 rows.
RALongMapWithReference ('NGC1333'),
      Offset('J2000', 7.8/60., 0.0, cosv=True),
Offset('J2000', 0.0, 7.8/60., cosv=True),
Offset('J2000', 0.0, 13.371/3600., cosv=True),
      referenceOffset=Offset("J2000", 1.0, 0.0, cosv=True),
      referenceInterval=3,
      scanDuration=274.7185, start=1, stop=28)
```

### **Data Reduction** To find out more about data reduction: <u>GBTIDL User's Guide</u>

Our current data reduction routines are written in IDL. Users can build custom scripts incorporating generic IDL commands. We will run through some common GBT IDL commands below.

From a Green Bank Observatory data reduction machine (Fourier, Arcturus, Planck, Newton, Euclid), log into GBTIDL by typing "gbtidl" from a terminal.

To access the test data presented in this reference guide type 'offline' followed by the project name:

| <pre>GBTIDL -&gt; offline, 'TGBT21B_500_06' Connecting to file: /home/sdfits/TGBT21B_500_06/TGBT21B_500_06.raw.vegas GBTIDL -&gt; summary</pre> |         |     |         |     |        |     |      |     |       |      |
|----------------------------------------------------------------------------------------------------|---------|-----|---------|-----|--------|-----|------|-----|-------|------|
| Scan                                                                                                    | Source  | Vel | Proc    | Seq | RestF  | nIF | nInt | nFd | Az    | El   |
| 20                                                                                                    | NGC1333 | 0.0 | Track   | 1   | 23.688 | 5   | 69   | 7   | 208.7 | 82.0 |
| 21                                                                                                    | NGC1333 | 0.0 | RALongM | 1   | 23.688 | 5   | 69   | 7   | 220.9 | 80.8 |
| 22                                                                                                    | NGC1333 | 0.0 | RALongM | 2   | 23.688 | 5   | 69   | 7   | 225.1 | 80.2 |
| 23                                                                                                    | NGC1333 | 0.0 | RALongM | 3   | 23.688 | 5   | 69   | 7   | 229.9 | 79.5 |
| 24                                                                                                    | NGC1333 | 0.0 | Track   | 1   | 23.688 | 5   | 69   | 7   | 230.2 | 79.5 |
| 25                                                                                                    | NGC1333 | 0.0 | RALongM | 4   | 23.688 | 5   | 69   | 7   | 237.0 | 78.0 |
| 26                                                                                                    | NGC1333 | 0.0 | RALongM | 5   | 23.688 | 5   | 69   | 7   | 240.3 | 77.1 |
| 27                                                                                                    | NGC1333 | 0.0 | RALongM | 6   | 23.688 | 5   | 69   | 7   | 242.6 | 76.4 |
| 28                                                                                                    | NGC1333 | 0.0 | Track   | 1   | 23.688 | 5   | 69   | 7   | 243.1 | 76.3 |
| 29                                                                                                    | NGC1333 | 0.0 | RALongM | 7   | 23.688 | 5   | 69   | 7   | 247.6 | 74.5 |
| 30                                                                                                    | NGC1333 | 0.0 | RALongM | 8   | 23.688 | 5   | 69   | 7   | 249.3 | 73.7 |
| 31                                                                                                    | NGC1333 | 0.0 | RALongM | 9   | 23.688 | 5   | 69   | 7   | 251.4 | 72.7 |
| 32                                                                                                    | NGC1333 | 0.0 | Track   | 1   | 23.688 | 5   | 69   | 7   | 251.4 | 72.7 |
| <press continue="" spc="" to=""></press>                                                                                                    |         |     |         |     |        |     |      |     |       |      |

GBTIDL allows for you to write your own procedures. Here is a program written to calibrate and write the data to a new file for mapping. Your program may look different based on your observations and science goals.

```
pro reduction
; Read the file in
FileIn='/home/sdfits/TGBT21B 500 06/TGBT21B 500 06.raw.vegas'
If !g.line filein name ne FileIn then fill-in, FileIn
file='/home/astro-util/QuickGuides/NH3scans.fits'
; Define on source scans and reference scans
ons=[21,22,23,25,26,27,29,30,31,33,34,35]
offs=[20,20,20,24,24,24,28,28,28,32,32,32]
; Opens and defines the name for the output file
fileout, file
; Turns off the auto-plotter feature (speeds up processing)
freeze
; Calibrate each integration per scan per feed for both polarizations
and average the two polarizations.
for kji=0, 6 do begin
for ijk=0, n elements(ons)-1 do begin
for inti=0, 68 do begin
; Clears the default global accumulator
sclear
getsigref, ons[ijk], offs[ijk], ifnum=1, plnum=0, fdnum=kji, intnum=inti
accum
getsigref, ons[ijk], offs[ijk], ifnum=1, plnum=1, fdnum=kji, intnum=inti
accum
ave
```

smooth to 12 channels - corresponds to a velocity resolution of 0.07km/s gsmooth, 12, /decimate ; Set x-axis to channels chan ; specify the regions free of emission to fit the baseline nregion, [500, 2300, 3560, 3830] ; specifies the order of the polynomial to be fit nfit, 3 ; subtract the most recent baseline fit baseline keep endfor endfor endfor unfreeze end

To access the program you have written you will compile and then run your program at the command line.

GBTIDL -> .compile reduction.pro
GBTIDL -> reduction

*Note: if your program is not located in your working directory (where you are running GBTIDL from) you will need to provide the full path of the file.* 

When this is done running you will have the output file NH3scans.fits at the specified file path.

The next step is to use the GBTgridder. At the command line we specify optional parameters.

\$ gbtgridder -channels 2000:3700 -output NGC1333\_NH3 -noline -nocont NH3scans.fits

Here channels specifies the channel range we want to grid. The output file name is defined and the data products will follow the conventions below.

Last Updated: 14/10/21 Brenne Gregory

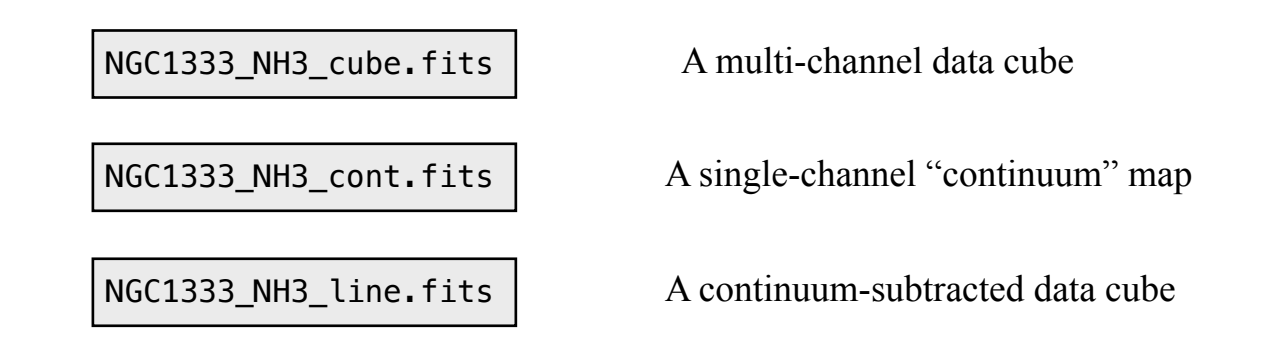

For this example we include the optional parameters -noline and -nocont which turns off the production of the line cube and the output 'cont'.

You can use casaviewer or ds9 to examine the data cubes. For this Quick Guide we will use casaviewer.

| <pre>\$ casaviewer NGC1333_NH3_cube.fits</pre>                                                                                                    | 5                                                                                                    |    |  |  |  |
|----------------------------------------------------------------------------------------------------|----------------------------------------------------------------------------------------------------|----|--|--|--|
| Viewer Display Panel (21) <@newton>         ©           Data Display Panel Tools View Help         •                                                                                                    |                                                                                                    |    |  |  |  |
| 🖆 🔧 🗖 🤐 🧭 📴 📷 🖾 🗮 💷 🧧 🤐 🕵 🔍 🔍                                                                                                    |                                                                                                    |    |  |  |  |
|                                                                                                    |                                                                                                    |    |  |  |  |
| Display & X                                                                                                    | Animators  Channels                                                                                                    | đΧ |  |  |  |
|                                                                                                    | G       G       G |    |  |  |  |
|                                                                                                    | Cursors                                                                                                    | ₽× |  |  |  |
| NGC1333_Ammonia_cube.fits=raster                                                                                                    | ▼ NGC1333_Ammonia_cube.fits-raster<br>masked Pixel: 133 77 1104 0<br>03:28:43.674 +31.15.50.463 -75.6451 km/s (lsrk/radio velocity) I                                                                                                    |    |  |  |  |
| $31^{9}D9^{1}$<br>$31^{9}D9^{1}$<br>$31^{$ | Regions                                                                                                    | ₽× |  |  |  |
|                                                                                                    | u                                                                                                    | ×  |  |  |  |

In order to display a spectral cut through the cube, select "Tools -> Spectral Profile", then left-click on the crosshair icon and left-click on the map.

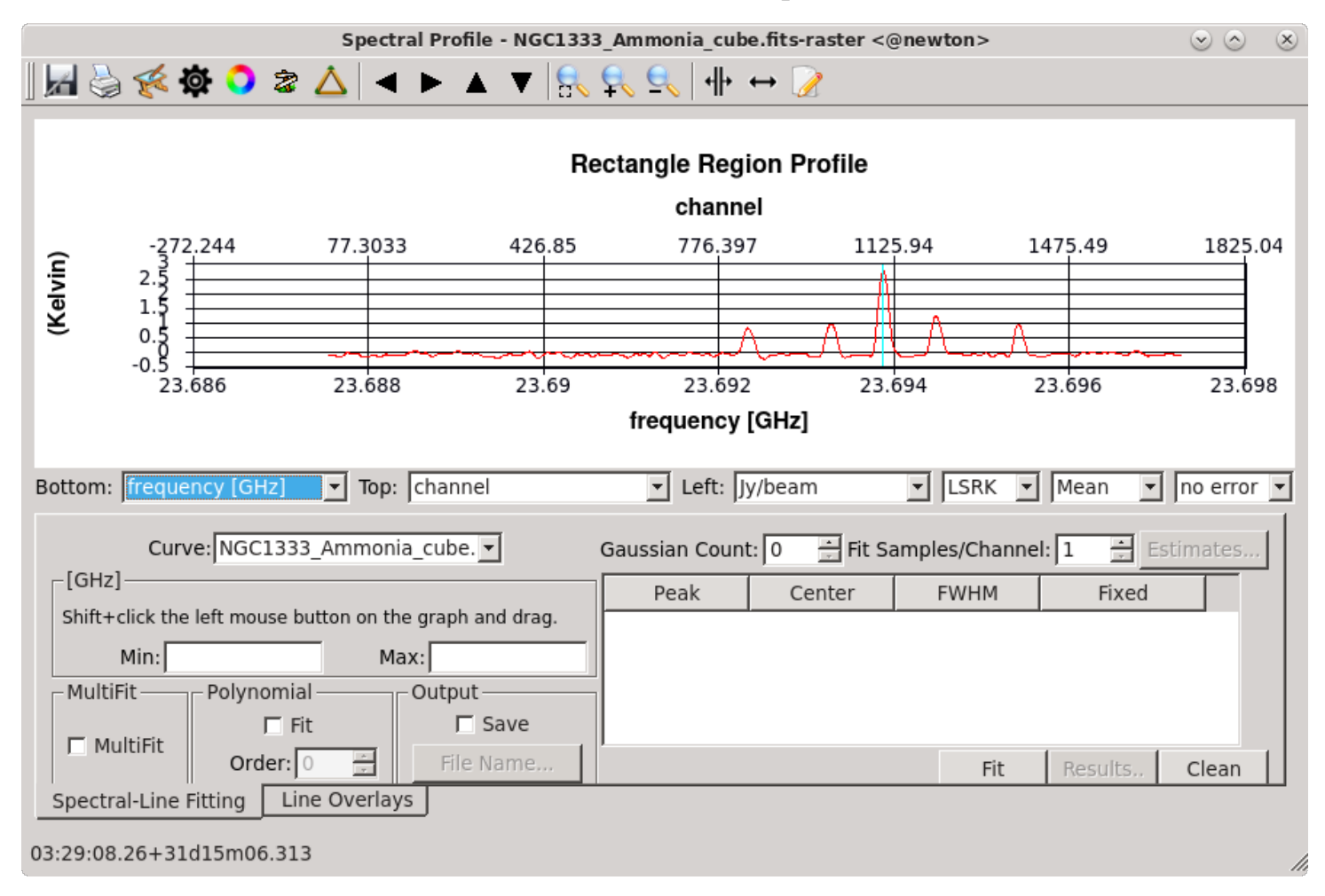